# **Registration – Applicant Guide**

Action – Click on the Production URL, this will take the user to the Landing page

Action – Click button "Registration"

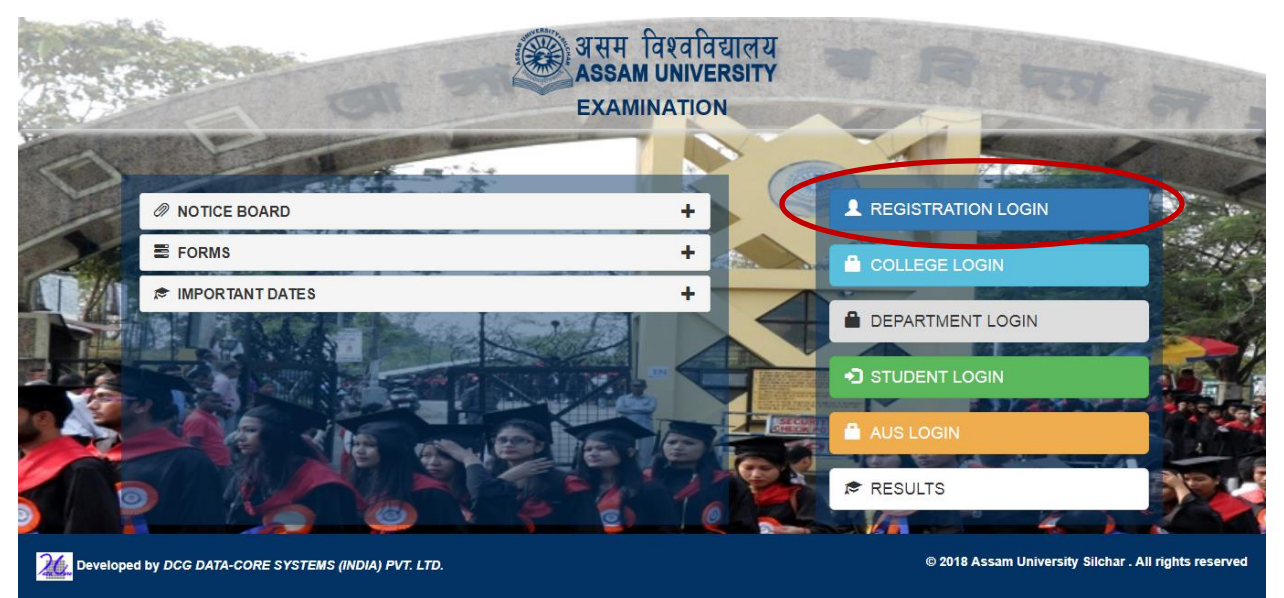

## **Registration – Applicant Login**

Reaching Registration Page

|   | Registration Login                                                                                                    |                                                                                |
|---|----------------------------------------------------------------------------------------------------|--------------------------------------------------------------------------------|
|   |                                                                                                    |                                                                                |
| 7 | If you are applying for the first time, Please "Create An Account".<br>If you are a returning applicant, please enter your application no and password.<br>Your application no and password has been sent to your registered email address. | Existing user? Sign in with your application no and password below.            |
|   |                                                                                                    | Enter Application No                                                           |
|   |                                                                                                    | A Password  Sign in Forgot Password?                                           |
|   |                                                                                                    | Existing AUS Student? Create a new Account New Applicant? Create a new Account |
|   |                                                                                                    |                                                                                |

© Assam University

Silchar-788011 | Tel: (+91) 03842-270806 | Fax: (+91) 03842-270802 | E-mail: admin@ausexamination.ac.in

#### New Applicant (Without AUS Registration Number & Account)

Action - Clicking on the **BLUE BUTTON - "New Applicant? Create a new Account"** will take the User to "**New Candidate Registration Page**"

|     | Registration Login                                                                                                    |                                                                                |    |
|-----|----------------------------------------------------------------------------------------------------|--------------------------------------------------------------------------------|----|
| 1.5 |                                                                                                    |                                                                                | 75 |
| 200 | If you are applying for the first time. Please "Create An Account".<br>If you are a returning applicant, please enter your application no and password.<br>Your application no and password has been sent to your registered email address. | Existing user? Sign in with your application no and password below.            |    |
|     |                                                                                                    | Enter Application No                                                           | 29 |
| E.  |                                                                                                    | Sign in Forgot Password?                                                       |    |
|     |                                                                                                    | Existing AUS Student? Create a new Account New Applicant? Create a new Account |    |
|     |                                                                                                    |                                                                                |    |

© Assam University

Silchar-788011 | Tel: (+91) 03842-270806 | Fax: (+91) 03842-270802 | E-mail: admin@ausexamination.ac.in

# New Account Creation (Candidate already having Registration Id issued by AUS and without Applicant Account)

Action - Clicking on ORANGE BUTTON - "Existing AUS Student? Create a new Account" will take the User to "New Candidate Registration Page

|     | Registration Login                                                                                                    |                                                                                   |    |
|-----|----------------------------------------------------------------------------------------------------|-----------------------------------------------------------------------------------|----|
|     |                                                                                                    |                                                                                   | 41 |
| 200 | If you are applying for the first time, Please "Create An Account".<br>If you are a returning applicant, please enter your application no and password.<br>Your application no and password has been sent to your registered email address. | Existing user? Sign in with your application no and password below.               |    |
| 1   |                                                                                                    | Lenter Application No                                                             |    |
|     |                                                                                                    | Q Password       Sign in       Forgot Password?                                   |    |
|     |                                                                                                    | Existing AUS Student? Create a new Account<br>New Applicant? Create a new Account |    |
|     |                                                                                                    |                                                                                   |    |

© Assam University

Silchar-788011 | Tel: (+91) 03842-270806 | Fax: (+91) 03842-270802 | E-mail: admin@ausexamination.ac.in

## Clicking on **BLUE BUTTON**

| Registration No. of Last Exam Passed: *                         | AA/102345/A                                             |                     |  |  |  |
|-----------------------------------------------------------------|---------------------------------------------------------|---------------------|--|--|--|
| Class Roll Number (CRN): *                                      | 45125                                                   |                     |  |  |  |
| Registation In                                                  | O College O Department                                  |                     |  |  |  |
| Select College *                                                | Cachar College, Silchar                                 |                     |  |  |  |
| Select Course *                                                 | BACHELOR OF SCIENCE                                     |                     |  |  |  |
| Specialization *                                                | Honours                                                 |                     |  |  |  |
| First Name: *                                                   | PARTHA                                                  |                     |  |  |  |
| Middle Name:(optional)                                          | PRATIM                                                  |                     |  |  |  |
| Last Name: *                                                    | GANGULY                                                 |                     |  |  |  |
| Email Address: *                                                | prth.ganguly@gmail.com                                  |                     |  |  |  |
| Mobile: *                                                       | 9231872435                                              |                     |  |  |  |
| Date of Birth: *                                                | 1 ¥ January ¥                                           | 1990 🔻              |  |  |  |
| Gender: *                                                       | O Male O Female                                         | ◯ TG                |  |  |  |
| Login & Password                                                |                                                         |                     |  |  |  |
| Your password must be 6-13 characters length special character. | and contain at least one lower and upper case letter, o | one number, and one |  |  |  |
| Password: *                                                     |                                                         |                     |  |  |  |
| Confirm Password: *                                             |                                                         |                     |  |  |  |
| Enter the verification code shown below: *                      | 2124 2 214                                              | 24                  |  |  |  |
|                                                                 |                                                         |                     |  |  |  |

## Clicking on ORANGE BUTTON

| HSSLC Roll No & Passing Year: *                                                                                | HSSLC ROLL NO Passing Year 🔻                                                              |
|----------------------------------------------------------------------------------------------------|-------------------------------------------------------------------------------------------|
| First Name: *                                                                                                  | FIRST NAME                                                                                |
| Middle Name:(optional)                                                                                         | MIDDLE NAME                                                                               |
| Last Name: *                                                                                                   | LAST NAME                                                                                 |
| Registation In                                                                                                 | College Department                                                                        |
| Select College *                                                                                               | Select College                                                                            |
| Select Course *                                                                                                | Select Course 🔹                                                                           |
| Class Roll Number (CRN): *                                                                                     | CLASS ROLL NUMBER (CRN)                                                                   |
| Email Address: *                                                                                               | E-mail Address                                                                            |
| Mobile: *                                                                                                    | Mobile                                                                                    |
| Date of Birth: *                                                                                               | Day 🔻 Month 🔻 Year 🔻                                                                      |
| Sender: *                                                                                                    | Male Female TG                                                                            |
| Login & Password                                                                                               | s length and contain at least one lower and upper case letter                             |
| one number, and one special character                                                                          | r.                                                                                        |
| Password: *                                                                                                    | Password                                                                                  |
| Confirm Password: *                                                                                            | Confirm Password                                                                          |
|                                                                                                    | R 3PB ~                                                                                   |
| Enter the verification code shown<br>below: *                                                                  |                                                                                           |
| Enter the verification code shown<br>below: *                                                                  | authorize text messages to my mobile number above.                                        |
| I agree to the Terms of Service and Register                                                                   | authorize text messages to my mobile number above.<br>Go Back to Login                    |
| Enter the verification code shown<br>below: * I agree to the Terms of Service and Register Already Registered? | authorize text messages to my mobile number above.<br><mark>Go Back to Login</mark>       |
|                                                                                                    | authorize text messages to my mobile number above.<br>Go Back to Login<br>are filling it. |

3842-270802 | E-mail: admin@ausexamination.ac.in

Please note the points mentioned below:

- 1. All (\*) marked information are Compulsory
- 2. The Registration Page is same for all courses offered by Assam University, Silchar
- 3. For Under Graduate Candidate College selection is a REQUIRED.
- 4. For Post Graduate Candidate Department selection is REQUIRED.
- 5. Login Credential
  - a. The Candidate will have to create the password following the under mentioned password Rule
    - i. Password Length minimum 6 Character
    - ii. Password Length maximum 13 Character
    - iii. At least One Lower Case Letter
    - iv. At least One Upper Case letter
    - v. At least One Number &
    - vi. At least One Special Character
  - b. The User id will be the Application Number
- Once successfully registered system will give a Success message and request the User to login with the credentials (User Id, Password & OTP) sent in the Applicants Email.

| If you are applying for the first time, Please "Create An Account".<br>If you are a returning applicant, please enter your application no and<br>password. | Existing user? Sign in with your application no and password below.               |  |  |
|----------------------------------------------------------------------------------------------------|-----------------------------------------------------------------------------------|--|--|
| Your application no and password has been sent to your registered email address.                                                                           | Please check your email for login & further process.                              |  |  |
|                                                                                                    | Letter Application No                                                             |  |  |
|                                                                                                    | <b>Q</b> Password                                                                 |  |  |
|                                                                                                    | Sign in Forgot Password?                                                          |  |  |
|                                                                                                    | Existing AUS Student? Create a new Account<br>New Applicant? Create a new Account |  |  |
|                                                                                                    |                                                                                   |  |  |

#### **Email with Login Credential**

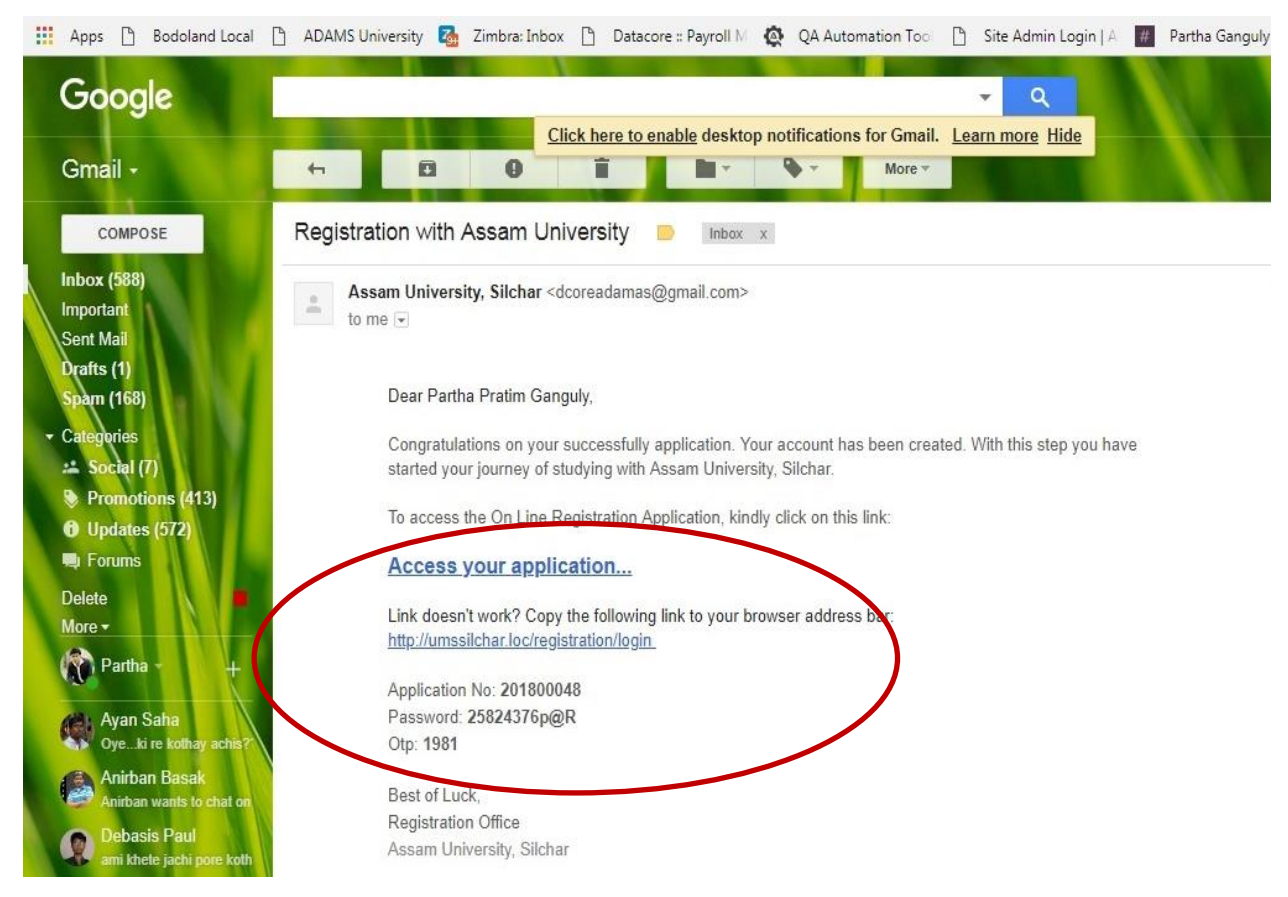

#### 7. Redirection to Applicant Login page

Action - Click on the Link in Email or the URL

|     | Online Application Form for Registration Ce                                                                                                    | ertificate.                                                                       |                                                                                                    |
|-----|----------------------------------------------------------------------------------------------------|-----------------------------------------------------------------------------------|----------------------------------------------------------------------------------------------------|
|     | LOUND NO M                                                                                                    |                                                                                   |                                                                                                    |
| 1   | If you are applying for the first time. Please "Create An Account".<br>If you are a returning applicant, please enter your application no and<br>nassword | Existing user? Sign in with your application no and password below.               |                                                                                                    |
|     | Your application no and password has been sent to your registered email<br>address.                                                                       | Please check your email for login & further process.                              |                                                                                                    |
|     |                                                                                                    | <b>2</b> 201800048                                                                |                                                                                                    |
| 17. |                                                                                                    | Cign in Forgot Password?                                                          |                                                                                                    |
| K.  |                                                                                                    |                                                                                   |                                                                                                    |
|     |                                                                                                    | Existing AUS Student? Create a new Account<br>New Applicant? Create a new Account |                                                                                                    |
| J   |                                                                                                    |                                                                                   |                                                                                                    |
| 1   |                                                                                                    |                                                                                   | 100 million (100 million (100 m |

Action – Enter User Id – Which is the Application Id Action – Enter the Password (created by the applicant)

#### 8. Acceptance of OTP (First time login only)

#### Action - Enter OTP

Action - Click Submit

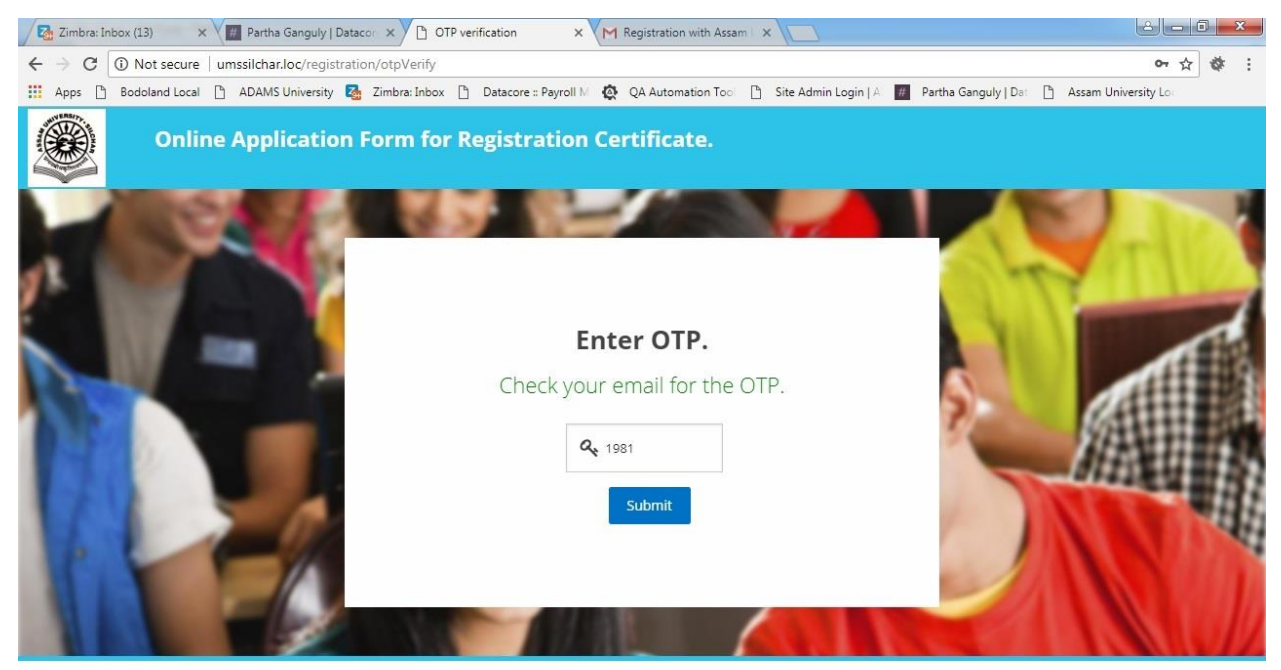

© Assam University

Address1, Address2, Silchar-788011 | Tel: (+91) 03842-270806 | Fax: (+91) 03842-270802 | E-mail: admin@aus.ac.in

#### 9. Filling Up of One page Registration Application

Please note the points mentioned below :

- a. Initial Registration Information are Pre Populated
- b. All (\*) marked information are Compulsory
- c. For Qualification HSLC & HSSLC will appear automatically, to add more the applicant will have to click on "Add" and to remove the applicant will have to click on "Remove"
- d. Applicant can "Save" the form in draft mode by Clicking on "Save As Draft" and in this mode the Applicant can edit the filled in information.
- e. Same Application form is used for Registration in all courses under Assam University Silchar.
- f. Once the Application is Submitted, Applicant cannot edit the Application form. Applicant can edit the Application Details before Submission i.e. the Application is in "Save As Draft"
- g. Editing of Application after Submission can be done from College Login & University Login

| Online Ap                                                                                                    | oplication Form                                                                          | for Registration Co                                                                                        | erti                         | ficate.                                       |                                        |                                      |                                                                       |                           |                      |                     |
|----------------------------------------------------------------------------------------------------|------------------------------------------------------------------------------------------|----------------------------------------------------------------------------------------------------|------------------------------|-----------------------------------------------|----------------------------------------|--------------------------------------|-----------------------------------------------------------------------|---------------------------|----------------------|---------------------|
|                                                                                                    |                                                                                          |                                                                                                    | 2                            |                                               |                                        |                                      |                                                                       |                           | 1                    |                     |
| Application No. : 20180004                                                                                                  | 48                                                                                       |                                                                                                    |                              |                                               |                                        |                                      |                                                                       |                           | Ses                  | sion : 2018-19      |
|                                                                                                    |                                                                                          |                                                                                                    |                              |                                               |                                        |                                      |                                                                       |                           | (*) Indicate:        | s Mandatory Fields. |
| Course information                                                                                                    |                                                                                          |                                                                                                    |                              |                                               |                                        |                                      |                                                                       |                           |                      |                     |
| 1. Registering for : <b>College</b><br>4(a). Course: <b>BACHELOR OF SCIEN</b>                                               | ICE                                                                                      | 2. College Name : <b>Cachar C</b><br>4(b). Specialization : <b>Hon</b>                                     | ollege<br>ours               | e, Silchar                                    |                                        |                                      | 3. Registration                                                       | No. of Last Exam          | Passed: AA/1         | 102345/A            |
| Personal Information                                                                                                    |                                                                                          |                                                                                                    |                              |                                               |                                        |                                      |                                                                       |                           |                      |                     |
| 5. Name of the Student (in CAPITAL                                                                                          | L letters) as spelled in H.S.L.C                                                         | Certification: *                                                                                           |                              | GANGUL                                        | Y                                      |                                      |                                                                       | 6.Your passpor            | t size photo(g       | gif/jpg/png):*      |
| 7. Gender: *<br>Male                                                                                                    | 7.(a) Date of Birth: *                                                                   | y • 1990 •                                                                                                 | -                            | 7.(b) H.S.L.(                                 | E Admit (E                             | Date of bi                           | rth Proof): *                                                         |                           |                      |                     |
| 8. Nationality: *                                                                                                    | 9. Contact N                                                                             | p.: *                                                                                                    | -                            | 10. E-Mail:                                   | A.                                     |                                      |                                                                       | <u> </u>                  |                      |                     |
| Indian                                                                                                    | ▼ 923187243                                                                              | 35                                                                                                    |                              | prth.gan                                      | guly@gma                               | iil.com                              |                                                                       |                           |                      |                     |
| 11. Religion: *<br>Other                                                                                                    | •                                                                                        | Other Religion: *<br>OTHER                                                                                 | 1                            | 12.(a) Caste<br>S.C                           | s: *                                   | -                                    | 12.(b) Caste Ce                                                       | rtificate (If not Ge<br>K | neral):              |                     |
| 13. Mothers Name (in CAPITAL lette                                                                                          | ers): *                                                                                  | 14. Mother's Occupation:                                                                                   |                              |                                               |                                        |                                      | 15. Fathers Nar                                                       | ne (in CAPITAL le         | tters): *            |                     |
| MRS. GANGULY                                                                                                    |                                                                                          | HOUSE WIFE                                                                                                 |                              |                                               |                                        |                                      | MR.GANGUL                                                             | Y                         |                      |                     |
| 16. Father's Occupation:<br>SERVICE                                                                                         |                                                                                          | 17. Annual Family Income (in 100000                                                                        | n Rs.):                      | *                                             |                                        |                                      | 18. Aadhar No:<br>12121212121                                         | 2                         |                      |                     |
|                                                                                                    |                                                                                          |                                                                                                    |                              |                                               |                                        |                                      |                                                                       |                           |                      |                     |
| Address                                                                                                    |                                                                                          |                                                                                                    |                              |                                               |                                        |                                      |                                                                       |                           | -                    |                     |
| 19. (a) Permanent Address Address Line 1: *                                                                                 | B-17/2A, CHAKRABERIA R                                                                   | DAD, KOLKATA-700027                                                                                        |                              | Address Lir                                   | e 1: *                                 | dress:                               | B-17/2A, CHAI                                                         | KRABERIA ROAD,            | KOLKATA-700          | permanent           |
| Address Line 2:                                                                                                    |                                                                                          |                                                                                                    | i.                           | Address Lir                                   | ne 2:                                  |                                      |                                                                       |                           |                      |                     |
| District/City: *                                                                                                    | KOLKATA                                                                                  |                                                                                                    | ĩ                            | District/City                                 | /: *                                   |                                      | KOLKATA                                                               |                           |                      |                     |
| State.: *                                                                                                    | West Bengal                                                                              | -                                                                                                    |                              | State.: *                                     |                                        |                                      | West Bengal                                                           |                           |                      | -                   |
| PIN: *                                                                                                    | 700027                                                                                   |                                                                                                    |                              | PIN: *                                        |                                        |                                      | 700027                                                                |                           |                      |                     |
| Phone No:                                                                                                    |                                                                                          |                                                                                                    |                              | Phone No:                                     |                                        |                                      |                                                                       |                           |                      |                     |
| Mobile No: *                                                                                                    | 9458124578                                                                               |                                                                                                    |                              | Mobile No:                                    | *                                      |                                      | 9458124578                                                            |                           |                      |                     |
| Qualification                                                                                                    |                                                                                          |                                                                                                    |                              |                                               |                                        |                                      |                                                                       |                           |                      |                     |
| 20.Examination Passed *                                                                                                    | Name of Board/Unive                                                                      | rsity * Year of Passi                                                                                      | ng *                         | Division *                                    | Total N                                | larks *                              | Obtained Marks *                                                      | Mark Sheet *              | Pass                 | sing Cert.          |
| H.S.L.C                                                                                                    | ▼ WBBSE                                                                                  | 2005                                                                                                    |                              | 1st                                           | 800                                    | ۲                                    | 600                                                                   | •                         | × -                  |                     |
| HSSLC                                                                                                    | ▼ WBCHSE                                                                                 | 2008                                                                                                    |                              | 2nd                                           | 100                                    | *                                    | 600                                                                   |                           | ×                    |                     |
| Remove Add                                                                                                    |                                                                                          |                                                                                                    |                              |                                               |                                        |                                      |                                                                       |                           |                      |                     |
| 21.(a) Last Instutute Name: *<br>Experimental High School                                                                   |                                                                                          | 21.(b) Reason of Leaving: *<br>Personal                                                                    |                              |                                               |                                        |                                      | 21.(c) Roll No: *<br>1233                                             |                           | 21.(d) Passi<br>2008 | ng Year: *          |
|                                                                                                    |                                                                                          |                                                                                                    |                              |                                               |                                        |                                      |                                                                       |                           |                      |                     |
| Other Information                                                                                                    |                                                                                          |                                                                                                    |                              |                                               |                                        |                                      |                                                                       |                           |                      |                     |
| 22.(a) Are you registered with any of university: *                                                                         | other                                                                                    |                                                                                                    |                              |                                               |                                        |                                      |                                                                       |                           |                      |                     |
| • No Yes                                                                                                    |                                                                                          |                                                                                                    |                              |                                               |                                        |                                      |                                                                       |                           |                      |                     |
| 24.(a) Are you an Employee?: *     No     Yes                                                                               |                                                                                          |                                                                                                    |                              |                                               |                                        |                                      |                                                                       |                           |                      |                     |
| 25. Details of the Title of the M.Phil                                                                                      | l / Ph. D if applicable:                                                                 |                                                                                                    |                              | 26. Date<br>10                                | of Admis                               | sion: *                              | April                                                                 | •                         | 2018                 | •                   |
|                                                                                                    |                                                                                          |                                                                                                    |                              |                                               |                                        |                                      |                                                                       |                           |                      |                     |
| ater the captcha code as shown : *                                                                                          | đ                                                                                        |                                                                                                    |                              |                                               |                                        |                                      |                                                                       |                           |                      |                     |
| C Declaration                                                                                                    |                                                                                          |                                                                                                    |                              |                                               |                                        |                                      |                                                                       | 27. Your size             | ature/gif/io=        | /png);*             |
| ■ I do hereby declare that the a<br>undertake that in case any portio<br>be cancelled. I also declare that I<br>University. | bove mentioned statements<br>n of statement made by me i<br>have neither registered myse | made by me are true and correct<br>s found to be incorrect at any st<br>if with any other University nor i | :t to th<br>age, m<br>I am s | ne best of m<br>ny Registrat<br>itudying in a | iy knowled<br>ion with th<br>ny course | dge and b<br>his Univer<br>of this U | oelief. Further, I do<br>rsity shall liable to<br>Iniversity or other | Jane                      | Pussell              | • ×                 |
|                                                                                                    |                                                                                          | Save as Dra                                                                                                | ft                           | Final Subm                                    | lit                                    |                                      |                                                                       |                           |                      |                     |
|                                                                                                    |                                                                                          |                                                                                                    |                              |                                               |                                        |                                      | K 1                                                                   |                           | -                    |                     |

© Assam University Address1, Address2, Silchar-788011 | Tel: (+91) 03842-270806 | Fax: (+91) 03842-270802 | E-mail: admin@aus.ac.in

#### 10. After Submission of the Application Form

Showing the "Print" Application Page

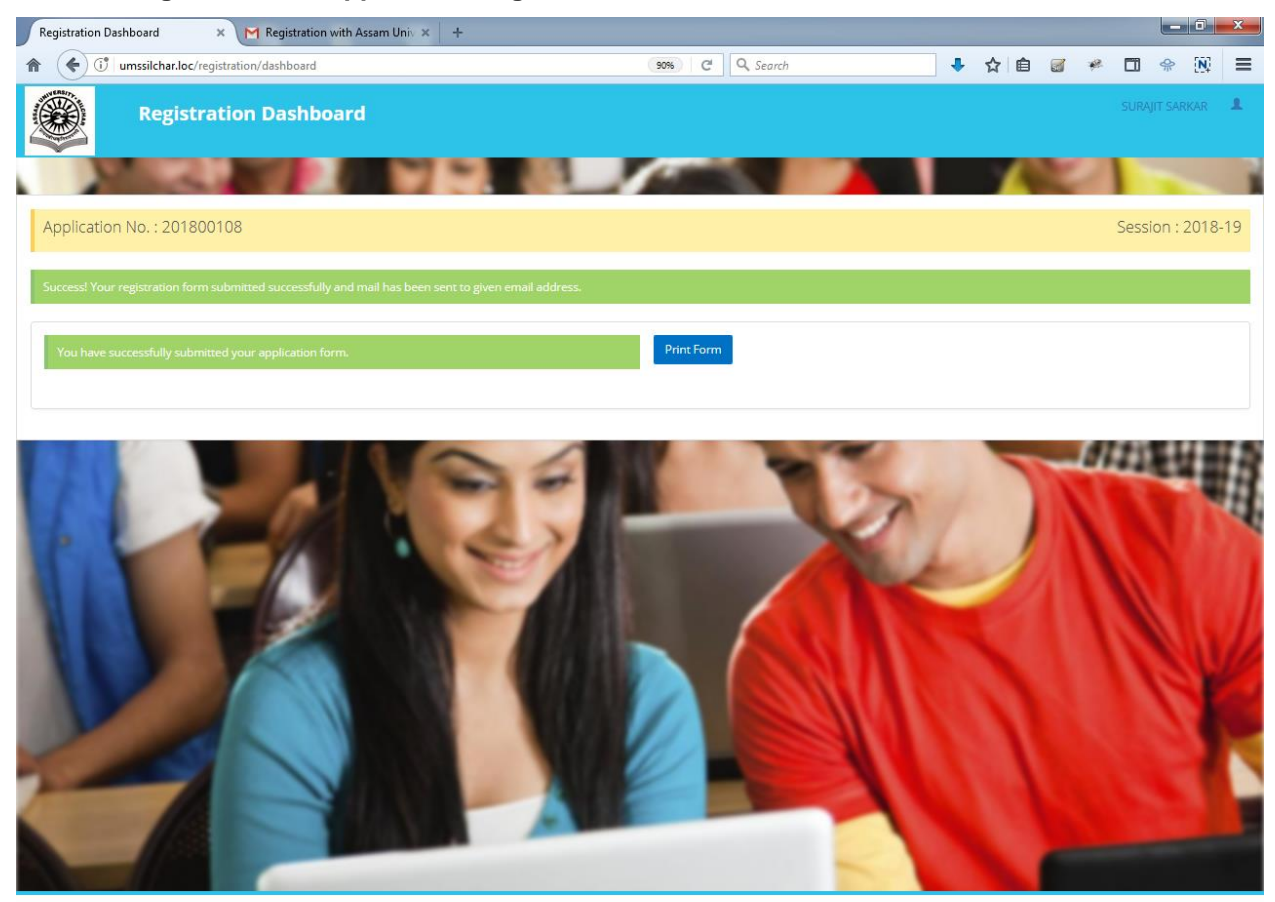

© Assam University Address1, Address2, Silchar-788011 | Tel: (+91) 03842-270806 | Fax: (+91) 03842-270802 | E-mail: admin@aus.ac.in

#### 11. Applicant Print the filled up Registration form

#### Action – Click on the Print Button

|                                      | RECEIPT COPY OF O                                           | ILINE APPLICATION FOR ADMISSION |                     |  |  |  |
|--------------------------------------|-------------------------------------------------------------|---------------------------------|---------------------|--|--|--|
| WIVERSITA.                           | ASSA                                                        | M UNIVERSITY                    |                     |  |  |  |
| ADDRESSI, ADDRESSI, SILCHAR, 789011  |                                                             |                                 |                     |  |  |  |
|                                      | Applic                                                      | ation for Admission             | T                   |  |  |  |
| Academic Year:2018-19                |                                                             |                                 |                     |  |  |  |
|                                      | APPLICA                                                     | TION NO.:201800048              |                     |  |  |  |
| APPLICATION DETAILS                  |                                                             |                                 |                     |  |  |  |
| Application No.                      | 201800048                                                   | Application Submission Date     | 08-05-2018 06:23 AM |  |  |  |
| College                              | CACHAR COLLEGE, SILCHAR                                     | Selected Course                 | BACHELOR OF SCIENCE |  |  |  |
| Category                             | Category S.C Caste Certificate(If not General) YES UPLOADED |                                 |                     |  |  |  |
| Registration No. of Last Exam Passed | AA/102345/A                                                 | Date of Admission               | 10-APR-2018         |  |  |  |

#### OBTAINED MARKS DETAILS

| SERIAL | Examination<br>Passed | Name of Board/University | Year of Passing | Division | Total Marks | Obtained Marks | Mark Sheet | Passing<br>Cert. |
|--------|-----------------------|--------------------------|-----------------|----------|-------------|----------------|------------|------------------|
| 1.     | H.S.L.C               | WBBSE                    | 2005            | 1st      | 800.00      | 600.00         | UPLOADED   |                  |
| 2.     | HSSLC                 | WBCHSE                   | 2008            | 2nd      | 1000.00     | 600.00         | UPLOADED   |                  |

#### PERSONAL DETAILS

| Name of the Applicant | PARTHA PRATIM GANGULY        | Father's Name                                                                       | MR.GANGULY   |  |  |  |
|-----------------------|------------------------------|-------------------------------------------------------------------------------------|--------------|--|--|--|
| Permanent Address     | B-17/2A, CHAKRABERIA ROAD,   | B-17/2A, CHAKRABERIA ROAD, KOLKATA-700027, KOLKATA, WEST BENGAL, 700027, 9458124578 |              |  |  |  |
| Present Address       | B-17/2A, CHAKRABERIA ROAD, I | B-17/2A, CHAKRABERIA ROAD, KOLKATA-700027, KOLKATA, WEST BENGAL, 700027, 9458124578 |              |  |  |  |
| Email Address         | prth.ganguly@gmail.com       | Contact Number                                                                      | 9231872435   |  |  |  |
| Nationality           | INDIAN                       | Gender                                                                              | MALE         |  |  |  |
| Religion              | OTHER                        | Aadhar No.                                                                          | 121212121212 |  |  |  |
| Date of birth         | 01-JAN-1990                  | Birth Certificate                                                                   | UPLOADED     |  |  |  |

#### OTHER DETAILS

| PARENT DETAILS                                      |                                                            |  |  |  |  |  |  |
|-----------------------------------------------------|------------------------------------------------------------|--|--|--|--|--|--|
| Mother's Name MRS. GANGULY Father's Name MR.GANGULY |                                                            |  |  |  |  |  |  |
| Mother's Occupation                                 | Mother's Occupation HOUSE WIFE Father's Occupation SERVICE |  |  |  |  |  |  |
| Annual Income 100000.00                             |                                                            |  |  |  |  |  |  |

| LAST INSTITUTE DETAILS |  |  |  |  |  |
|------------------------|--|--|--|--|--|
| PERSONAL               |  |  |  |  |  |
| 2008                   |  |  |  |  |  |
|                        |  |  |  |  |  |

Applicant should retain this reciept copy for future use. This is system generated print, require no signature.

🖶 Print 🛛 🗙 Close

#### 12. Registration Completion Email

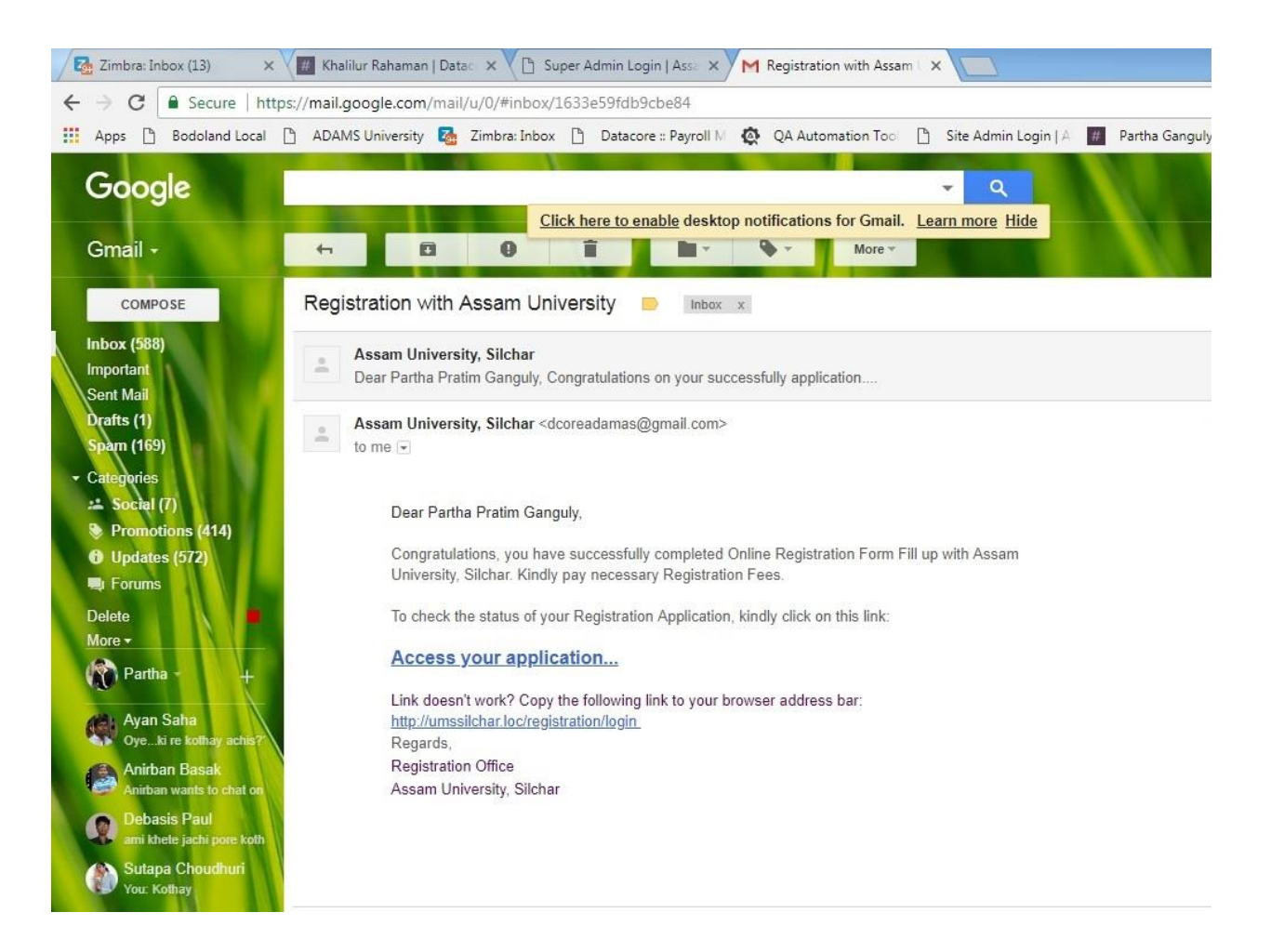

#### 13. View Registration Status

Applicant can view the Registration Status by Clicking on the Link provided in the Email above.

#### 14. Provisional Registration Certificate

Once Provisional Registration Number is Generated, the announcement will be available on the Landing page Notice Board.

#### 15. View & Down Load Provisional Registration

The user will login as applicant, Click to see Registration Status. The details of Student Login will to view & download Provisional Registration will be provided.

|                          | ≡ | a 💿 🚕 🥥 📾 💿 surajit sarkar 🥋                                                                    |  |  |  |
|--------------------------|---|-------------------------------------------------------------------------------------------------|--|--|--|
| Dashboard                |   | Home • Registration Certificate                                                                 |  |  |  |
| <b>A</b> My Account      | < | Registration Certificate                                                                        |  |  |  |
| A My Qualifications      |   |                                                                                                 |  |  |  |
| Registration             | ~ |                                                                                                 |  |  |  |
| Registration Certificate |   | ASSAM UNIVERSITY, SILCHAR: ASSAM: INDIA                                                         |  |  |  |
| 🛞 My Academic            | < | (A CENTRAL UNIVERSITY CONSTITUTED AN ACT OF PARLIAMENT)<br>PROVISIONAL REGISTRATION CERTIFICATE |  |  |  |
| 🗇 Examination            | < | Date: 12/07/2018                                                                                |  |  |  |
| My Applications          | < | Certified that SURAJIT SARKAR                                                                   |  |  |  |
| My Payments              |   | and MRS.SARKAR                                                                                  |  |  |  |
| 🔎 My Feedbacks           |   | is registratered with the University.                                                           |  |  |  |
| 🖒 Logout                 |   | His registration number is AUS/2015-1001 of 2018-2019                                           |  |  |  |
|                          |   | Jani Junell                                                                                     |  |  |  |
|                          |   | Registrar / Dy. Registrar                                                                       |  |  |  |
|                          |   | Print                                                                                           |  |  |  |

**Action** – Clicking on to Print Button, the print out of the Provisional Certificate can be taken or it can be saved as .pdf file.

| ASSAM UNIVERSITY, SILCHAR: ASSAM: INDIA                 |                |                                        |  |  |  |
|---------------------------------------------------------|----------------|----------------------------------------|--|--|--|
| (A CENTRAL UNIVERSITY CONSTITUTED AN ACT OF PARLIAMENT) |                |                                        |  |  |  |
| PROVISIONAL REGISTRATION CERTIFICATE                    |                |                                        |  |  |  |
|                                                         |                | Date: 12/07/2018                       |  |  |  |
| Certified that                                          | SURAJIT SARKAR |                                        |  |  |  |
| Son of                                                  | MR. SARKAR     |                                        |  |  |  |
| and                                                     | MRS.SARKAR     |                                        |  |  |  |
| is registratered with the University.                   |                |                                        |  |  |  |
| His registration number is AUS/2015-1001 of 2018-2019   |                |                                        |  |  |  |
|                                                         |                | Gawi Puud<br>Registrar / Dy. Registrar |  |  |  |